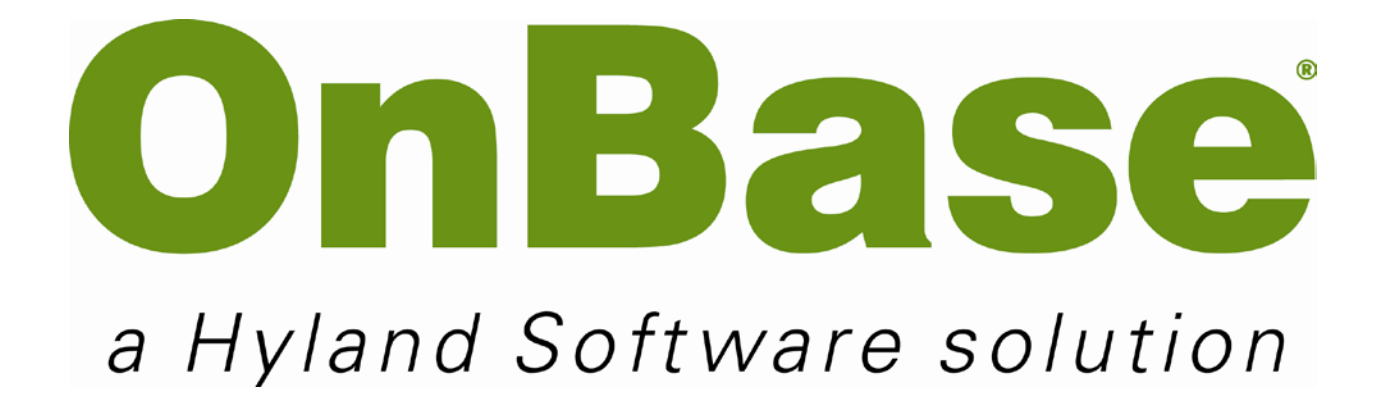

Web Client Retrieval

Support: Team M | teamm@onbase.com | 440.788.6605

Prepared by:

Hyland Software, Inc.

28500 Clemens Road

Westlake, Ohio 44145

Ph: (440) 788-5000

Fax: (440) 788-5100

www.hyland.com

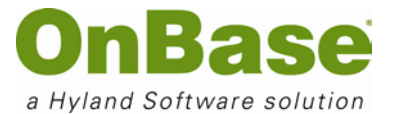

# DISCLAIMER

© Copyright Hyland Software, Inc.

All rights reserved.

Information in this document is subject to change without notice and does not represent a commitment on the part of Hyland Software, Inc. The software described in this document is furnished under a license agreement or nondisclosure agreement and may be used or copied only according to the terms of this agreement. It is against the law to copy the software except as specifically allowed in the license or nondisclosure agreement, or without the expressed written consent of Hyland Software, Inc. Any unauthorized duplication or use of the OnBase Information Management System, or its corresponding documentation is forbidden. All data, names, and formats used in this document's examples are fictitious unless noted otherwise. Should you have any questions pertaining to discrepancies in this document, please contact Hyland Software, Inc.

Depending on the modules licensed, the OnBase Information Management System may contain portions of: Imaging technology, Copyright © Snowbound Software Corporation; CD-R technology, Copyright © Sonic Solutions; CD-R technology, Copyright © Rimage Corporation; OCR technology © ScanSoft, Inc; Mail interface technology © Intuitive Data Solutions; Electronic signature technology, Copyright © Silanis Technology, Inc.; Full text search technology, Copyright © Microsoft Corporation; Full text search technology, Copyright © Verity, Inc.; SYBASE Adaptive Server Anywhere Desktop Runtime, Copyright © SYBASE, Inc., Portions, Copyright © Rational Systems, Inc.; ISIS technology, Copyright © Pixel Translations, a division of ActionPoint, Inc. Portions contained within are licensed by U.S. Patent Nos. 6,094,505; 5,768,416; 5,369,508 and 5,258,855.

Hyland Software© and OnBase© are registered trademarks of Hyland Software, Inc. Application Enabler™ is an unregistered trademark of Hyland Software, Inc. EMC Centera© is a registered trademark of EMC Corporation.

All other trademarks, service marks, trade names and products of other companies are the property of their respective companies.

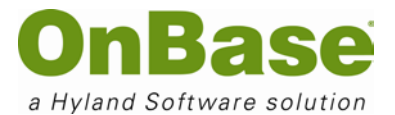

# Table of Contents

| Di | sclaimerii                                                     |
|----|----------------------------------------------------------------|
| Do | cument Attributes Error! Bookmark not defined.                 |
|    | Table of Contents iii                                          |
| 1. | Before Beginning5                                              |
| 2. | Starting OnBase                                                |
| 3. | Document Retrieval by Document Type9                           |
| 4. | Document Retrieval by Keywords                                 |
| 5. | Keyword Operators and Wildcards                                |
| 6  | Document Retrieval by Date Range                               |
| 7  | Document Petrioval by Cross Peferonse                          |
| 7. |                                                                |
| 8. | Document Retrieval by Custom Query19                           |
| 9. | The Right-click Menu21                                         |
|    | Toolbars                                                       |
|    | Keywords                                                       |
|    | Properties                                                     |
|    | History                                                        |
|    | Print23                                                        |
|    | Send To                                                        |
|    | Notes                                                          |
|    | Workflow                                                       |
|    | Used to perform Workflow tasks (if applicable)                 |
|    | Re-Index                                                       |
|    | Show Folder Locations                                          |
|    | Shows in which folder(s) this document resides (if applicable) |
|    | Navigate                                                       |
|    | Scale                                                          |
|    | Process                                                        |

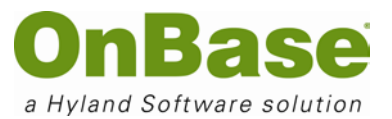

| 10. Annotations          |                              |
|--------------------------|------------------------------|
| Highlights               |                              |
| Arrows                   |                              |
| Overlap Text             |                              |
| Ellipses                 |                              |
| Deleting Annotations     |                              |
| 11. Internal Mail        |                              |
| Sending Internal Mail    |                              |
| Retrieving Internal Mail |                              |
| 12. Shortcut Keys        | Error! Bookmark not defined. |
| 13. Java Client          | Error! Bookmark not defined. |

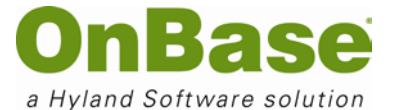

# 1. Before Beginning

Internet Explorer security settings must be configured properly for access to OnBase

NOTE: These settings may already have been configured by your system administrator

.....

#### **Open Internet Explorer**

Tools | Internet Options | Security [tab]

.....

**Choose the Trusted Sites zone** 

.....

#### Click the Custom level... button

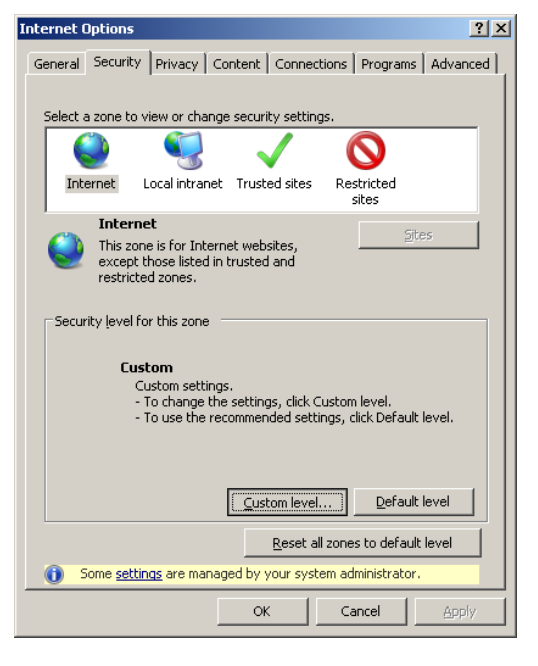

.....

Set Automatic prompting for ActiveX controls to Enable

#### Web Client Retrieval

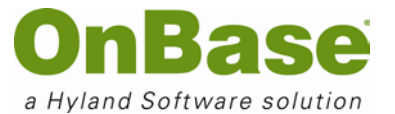

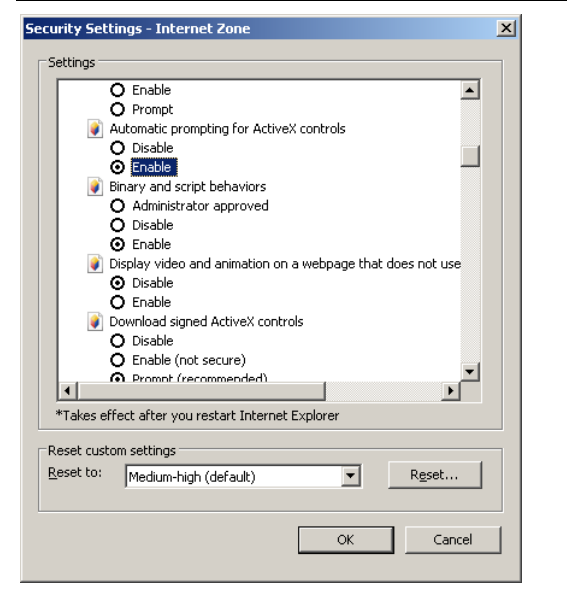

.....

# Set the logon method to Automatic logon with current user name and password (if using NT Authentication)

| ttings —                                                                          |                                                                                                    | 1 |  |
|-----------------------------------------------------------------------------------|----------------------------------------------------------------------------------------------------|---|--|
| ر (<br>()<br>()<br>()<br>()<br>()<br>()<br>()<br>()<br>()<br>()<br>()<br>()<br>() | Disable Disable Second Second |   |  |
| ▼Takes eff<br>eset custo<br>eset to:                                              | fect after you restart Internet Explorer                                                                                                    |   |  |
|                                                                                   | OK Cancel                                                                                                    |   |  |
|                                                                                   |                                                                                                    |   |  |
| ck the                                                                            | e Security tab                                                                                                    |   |  |

Add the OnBase Web Client URL to the Trusted Sites zone

© Hyland Software, Inc. All Rights Reserved.

#### Web Client Retrieval

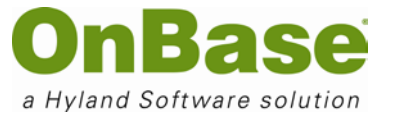

| Trusted sites                                                                                   | ×                  |
|-------------------------------------------------------------------------------------------------|--------------------|
| You can add and remove websites from this zone this zone will use the zone's security settings. | e. All websites in |
| Add this website to the zone:                                                                   |                    |
| http://YourOnBaseWebServer/                                                                     | Add                |
| Websites:                                                                                       |                    |
| http://srv-ceros http://srv-cmcd1 http://srv-cmcd2 http://srv-hsidb                             | <u>R</u> emove     |
| http://srv-sharepoint                                                                           |                    |
| Require server verification (https:) for all sites in this                                      | zone               |
|                                                                                                 | lose               |

#### .....

#### **Click the Privacy tab**

.....

#### Uncheck Turn on Pop-up Blocker (or click Settings to whitelist the OnBase web server)

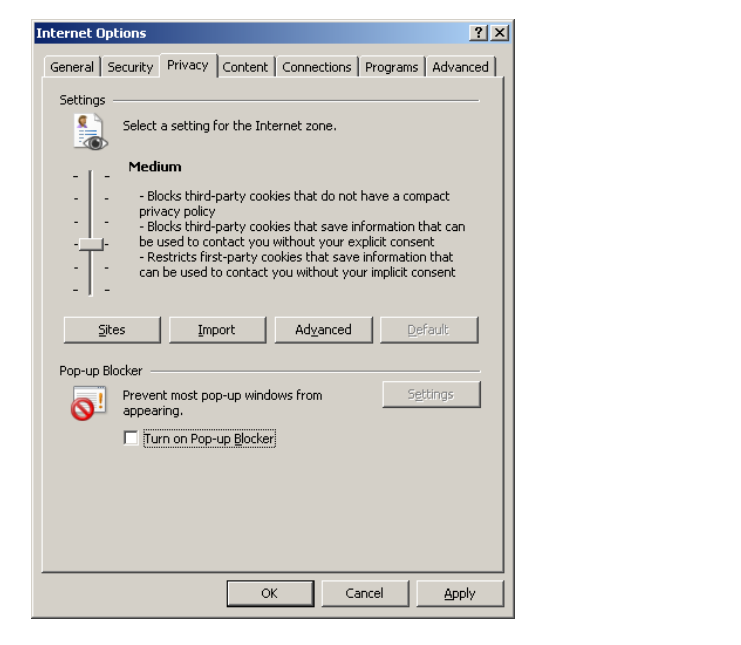

.....

Disable any third-party pop-up blockers (Google Toolbar, Yahoo Toolbar, etc)

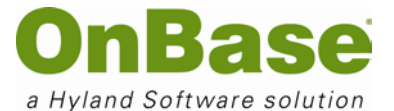

# 2. Starting OnBase

To login to OnBase:

.....

Browse to the website address (URL) for your web browser:

Internet Explorer: \_\_\_\_\_

Other Browsers:

.....

Once you have successfully logged into the system, the following Retrieval screen will be displayed for you. This screen will allow you to search by Document Type, Keywords, Dates or a combination of these options.

| 💋 http://vm-hedemo/ - OnBase [Demo - No                                                                                                    | t For Production Use] - Windows Internet Explorer |        |
|----------------------------------------------------------------------------------------------------|---------------------------------------------------|--------|
| OnBase                                                                                                    |                                                   |        |
| 📝 Document 🛛 🦻 😤 📱                                                                                                    |                                                   |        |
|                                                                                                    |                                                   |        |
| Document Type Groups                                                                                                    |                                                   |        |
| All                                                                                                    |                                                   |        |
| Document Types                                                                                                    |                                                   |        |
| AD Application<br>AD Correspondence (Incoming)<br>AD Correspondence (Outgoing)<br>AD Evaluation Form (EForm)<br>AD Letter of Recommendation<br>AD Note to File<br>From Date<br>To Date<br>Keywords<br>Text Note |                                                   | 1980 - |
| Full Text Search                                                                                                    |                                                   |        |
| A 🔮 🤣 🖾                                                                                                    |                                                   | ,      |

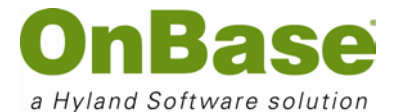

# 3. Document Retrieval by Document Type

| OnBas                                                                                                    | e                                   |               |                  |   |
|----------------------------------------------------------------------------------------------------|-------------------------------------|---------------|------------------|---|
| Document                                                                                                    |                                     | V 1           | <b>*</b> ?       | 2 |
| <b>Pocument</b> Retrie                                                                                                    | val                                 |               |                  | V |
| Document Type Groups                                                                                                    | ;                                   |               |                  |   |
| All                                                                                                    |                                     |               |                  |   |
| Document Types<br>AD Application<br>AD Correspondence (Ir<br>AD Correspondence (O<br>AD Evaluation Form (EF<br>AD Letter of Recomment<br>AD Note to File | icomin<br>utgoin<br>iorm)<br>ndatio | g)<br>g)<br>n |                  | • |
| From Date To                                                                                                    | Date                                |               |                  |   |
| Keywords 1                                                                                                    | ext 🔅                               | X             | Note             | e |
| High School                                                                                                    |                                     | 2             |                  |   |
| 1                                                                                                    | 4                                   |               |                  |   |
| State                                                                                                    | 1                                   |               |                  |   |
|                                                                                                    | <u>\</u>                            | Ŋ             |                  |   |
| CEEB Code                                                                                                    |                                     | 13            |                  | - |
| 🔎 Full Text Search                                                                                                    |                                     |               |                  | 0 |
| M 🕑 🥍                                                                                                    |                                     | ß             | <b>A</b><br>1012 |   |

**Document Type Groups** – Allow user to narrow document search by Document Type Group or department

**Document Types** – Allow user to narrow document search by Document Type. Once a Document Type is selected, the Keywords will be available. As more Document Types are selected, the list of keyword types in the Keywords section will be limited only to those Keywords that all the selected Document Types have in common

**Dates** – Allow user to define specific date or range of dates based on the document date of the document. The desired months can be selected from the list box and will automatically be entered in the *From* and *To* fields

**Keywords** – Allow user to enter specific *Keywords* to narrow document searches. The Keyword edit fields will change depending on the *Document Type* selected

**Text** – Opens an additional dialog box that allows you to conduct a more specialized search

**Note** – Opens an additional dialog box that allows you to search for a specific note type

| <b>^</b> | Executes a search using the information configured in the Retrieval Screen         |
|----------|------------------------------------------------------------------------------------|
|          | Displays history of recently used Queries                                          |
| 1        | Clears only the information entered in the Keyword edit fields                     |
|          | Clears all highlighted information and information in edit fields, including dates |
|          | Executes a search by Document Handle                                               |

To retrieve **all** documents in the system under a particular Document Type:

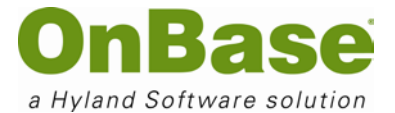

**NOTE**: This type of blind search is only possible under certain configurations, as it may inhibit system performance for other users by putting a strain on the database.

.....

**Select a Document Type Group**. You will now see a list of Document Types for the selected Document Type Group.

| OnBas                                  | / - OnBas | e [D | em | 0 - N |
|----------------------------------------|-----------|------|----|-------|
| Pocument                               | ⊽         | \$   | ?  | E1    |
| Document Retrie                        | val       |      |    | V     |
| Document Type Group                    | 5         |      |    |       |
| All                                    |           |      |    |       |
| All                                    |           |      |    |       |
| Admissions<br>Financial Aid<br>Provost |           |      |    |       |
| Registrar                              |           |      |    |       |
| System Documents                       |           |      |    |       |
| Undergraduate Admiss                   | sion      |      |    |       |

.....

#### Select the Document Type(s) to retrieve

.....

**Click the Search icon** to execute the search. The **Document Search Results** window will display in the upper right-hand window.

| 🧀 http://vm-hedemo/ - OnBase [Demo - Not For Production Use] - Windows Internet Explorer |                                                                                                    |  |  |  |  |  |
|------------------------------------------------------------------------------------------|----------------------------------------------------------------------------------------------------|--|--|--|--|--|
| OnBase                                                                                   |                                                                                                    |  |  |  |  |  |
| 🚰 Document 🛛 🔻 😤 🚪                                                                       | AD Letter of Recommendation for WILLIAM MCKINLEY (ID: 000067795)<br>AD Correspondence (Incoming) for WILLIAM MCKINLEY (ID: 000067795)                                               |  |  |  |  |  |
| Document Retrieval                                                                       | [1] AD Application for WILLIAM MCKINLEY (ID: 000067795)<br>AD Test Scores for WILLIAM MCKINLEY (ID: 000067795)<br>AD Correspondence (Outgoing) for WILLIAM MCKINLEY (ID: 000067795) |  |  |  |  |  |
| Document Type Groups                                                                     |                                                                                                    |  |  |  |  |  |
| Admissions                                                                               | AD Transcript (High School) for WILLIAM MCKINLEY (ID: 000067795)  AD Transcript (College) for WILLIAM MCKINLEY (ID: 000067795)                                                      |  |  |  |  |  |
| Document Types                                                                           |                                                                                                    |  |  |  |  |  |
| AD Application                                                                           |                                                                                                    |  |  |  |  |  |
| AD Correspondence (Incoming)<br>AD Correspondence (Outgoing)                             |                                                                                                    |  |  |  |  |  |

.....

**Double-click on a document** in the results hit list that you wish to view. The document will be displayed below the **Document Search Results** window.

### Web Client Retrieval

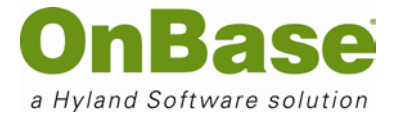

| 4 🕨 🌣                              |                                     |            |         |                |
|------------------------------------|-------------------------------------|------------|---------|----------------|
| AD Letter of Recommendation for    | r WILLIAM MCKINLEY (ID: 000067795)  |            |         |                |
| AD Correspondence (Incoming) for   | or WILLIAM MCKINLEY (ID: 000067795) |            |         |                |
| AD Test Scores for WILLIAM MCK     | (INLEY (ID: 000067795)              |            |         |                |
| AD Correspondence (Outgoing) f     | or WILLIAM MCKINLEY (ID: 000067795) |            |         |                |
| AD Transcript (High School) for W  | /ILLIAM MCKINLEY (ID: 000067795)    |            |         |                |
| AD Transcript (College) for within | AM MCKINEET (ID: 000087795)         |            |         |                |
|                                    |                                     |            |         |                |
|                                    |                                     |            |         |                |
| Black Redaction                    | 🗾 🗐   📰   Redaction                 | <u> </u>   |         |                |
|                                    | ▲ ▷ ১৯ 🔲 1 / 2 🛛 🖧 📼 Fit Width      |            |         |                |
|                                    |                                     |            |         |                |
|                                    | ``                                  |            |         |                |
|                                    |                                     |            | Annl    | ination        |
|                                    |                                     |            | Аррі    | ICation        |
|                                    |                                     |            | •••     |                |
|                                    |                                     |            |         | For Admission  |
|                                    |                                     |            |         |                |
|                                    | Applicant Information               |            |         |                |
|                                    | 11 In 1                             |            |         |                |
|                                    | McKinleu                            | William    |         |                |
|                                    | Last Name                           | First Name |         | Middle Initial |
|                                    | Last Name                           | Flist Name |         |                |
|                                    | ATA TIAL REAL                       | LI AA      | 211     |                |
|                                    | 350 Fairlady Street                 | Westlake   | UIT     | <u> </u>       |
|                                    | Address Ø                           | City       | State   | Zip Code       |
|                                    | 1 916 AAA EEEE                      | ( DAL) FFF | A A A A |                |

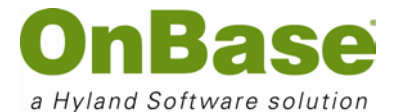

# 4. Document Retrieval by Keywords

A Keyword is an identifying piece of information used to locate documents stored within the electronic document imaging system.

|                                                                                                    | edemo/ - O                                                     | nBas                                      | e [D | em              | <u> 1 - L</u> |
|----------------------------------------------------------------------------------------------------|----------------------------------------------------------------|-------------------------------------------|------|-----------------|---------------|
| OnB                                                                                                    | ase                                                            |                                           |      |                 |               |
| <b>Documen</b>                                                                                                    | t                                                              | ₹                                         | \$   | ?               | 70            |
| Document                                                                                                    | Retrieval                                                      | i                                         |      |                 | ⊽             |
| Document Type                                                                                                    | Groups                                                         |                                           |      |                 |               |
| Admissions                                                                                                    |                                                                |                                           |      |                 |               |
| Document Type                                                                                                    | is                                                             |                                           |      |                 | 4             |
| AD Correspond                                                                                                    | ence (Incor                                                    | ning)                                     |      |                 | -             |
| AD Correspond<br>AD Correspond<br>AD Evaluation F<br>AD Letter of Re<br>AD Note to File                                                                  | ence (Incor<br>ence (Outg<br>Form (EForn<br>commenda           | ning)<br>oing)<br>n)<br>tion              |      |                 |               |
| AD Correspond<br>AD Correspond<br>AD Evaluation F<br>AD Letter of Re<br>AD Note to File<br>From Date                                                     | ence (Incor<br>ence (Outg<br>form (EForn<br>commenda<br>To Dat | ning)<br>oing)<br>n)<br>tion<br>:e        |      |                 |               |
| AD Correspond<br>AD Correspond<br>AD Evaluation F<br>AD Letter of Re<br>AD Note to File<br>From Date<br>Keywords                                         | ence (Incor<br>ence (Outg<br>form (EForn<br>commenda<br>To Dat | ning)<br>oing)<br>n)<br>tion<br>:e        | No   | ote             |               |
| AD Correspond<br>AD Correspond<br>AD Evaluation F<br>AD Letter of Re<br>AD Note to File<br>From Date<br>Keywords<br>First Name                           | ence (Incor<br>ence (Outg<br>form (EForn<br>commenda<br>To Dat | ning)<br>oing)<br>n)<br>tion<br>:e<br>: : | No   | ote             |               |
| AD Correspond<br>AD Correspond<br>AD Evaluation F<br>AD Letter of Re<br>AD Note to File<br>From Date<br>Keywords<br>First Name<br>?ATHERINE              | ence (Incor<br>ence (Outg<br>form (EForn<br>commenda<br>To Dat | ning)<br>oing)<br>n)<br>tion<br>:e<br>:   | Ne   | (<br>minimized) |               |
| AD Correspond<br>AD Correspond<br>AD Evaluation F<br>AD Letter of Re<br>AD Note to File<br>From Date<br>Keywords<br>First Name<br>?ATHERINE<br>Last Name | ence (Incor<br>ence (Outg<br>form (EForn<br>commenda<br>To Dat | ning)<br>oing)<br>n)<br>tion<br>:e<br>=   | No   | (<br>minimized  |               |

To retrieve documents by keyword values:

.....

Select a Document Type Group

.....

Select the Document Type(s) to retrieve

**NOTE**: If multiple Document Types are selected, only the common Keyword Types for those Document Types appear.

.....

Enter a keyword value into one or more fields. The more information entered the more specific the search will be.

© Hyland Software, Inc. All Rights Reserved.

OnBase Quick Reference Guide Web Client Retrieval

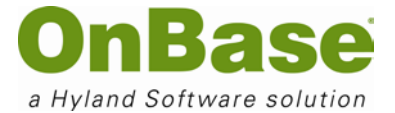

.....

**Click the Search icon** to execute the search. All of the documents in OnBase for the selected Document Type that have the keyword value(s) indicated are displayed in the Document Search Results window.

.....

**Double-click on any of the documents** to view them.

| Keywords 🗽 Text       | t 🗽 Note |
|-----------------------|----------|
|                       | =        |
| Common Application ID | =        |
| SARAH                 | =        |
| FirstName             | =        |
| MiddleName            | =        |

**NOTE**: Click on the keyword label (or within the keyword box press F6) to add additional search fields of the same keyword type. **Example**: You would like to search for the essays for students Bryan Chin and Chris Stone. In order to search for both last names, click on the last name keyword label and be sure to click on the AND operator to change it to OR.

# 5. Keyword Operators and Wildcards

The Keyword Type Edit Field default property = (equal to) will appear in a box on the right side of each Keyword Type Edit Field, and the default binary operator, AND will appear in a box on the right side of each Keyword Type Edit Field when multiple search fields have been activated for a Keyword in the Document Retrieval dialog box.

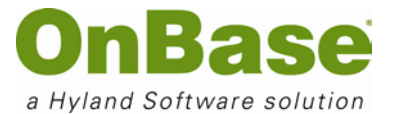

| Keywords 🐘 Tex        | kt 🚉 Noti |
|-----------------------|-----------|
| UID                   |           |
|                       | 5         |
| Common Application ID | <>        |
|                       |           |
| FirstName             |           |
|                       | 15        |
| MiddleName            | =         |
|                       |           |
| LastName              | =         |
|                       | ]         |

If you left-click the = operator, it will act as a toggle switch and allow you to toggle through the following choices (choices vary depending on the format of the Keyword, i.e. date, alphanumeric, currency, etc. )

|               | Equal To allows you to search for keyword values that are an exact match to what is entered for retrieval.                                                |
|---------------|----------------------------------------------------------------------------------------------------|
| $\bigcirc$    | Not Equal To allows you to search for keyword values that are not equal to the keyword value entered for retrieval.                                       |
|               | Double Quotes returns only those documents containing the literal entry.                                                                                  |
| $\overline{}$ | Greater Than allows for the retrieval of documents with keyword values greater than the numeric or date value entered for retrieval.                      |
|               | Less Than allows for the retrieval of documents with keyword values less than the numeric or date value entered for retrieval.                            |
| >=            | Greater Than/Equal To allows for the retrieval of documents with keyword values greater than or equal to the numeric or date value entered for retrieval. |
| <=            | Less Than/Equal To allows for the retrieval of documents with keyword values less than or equal to the numeric or date value entered for retrieval.       |
| F6            | F6 opens a second entry field for the active keyword. You can also click on the keyword label.                                                            |
| AND           | And allows for searching two or more values of the same keyword type that exists on the selected document type.                                           |
| OR            | Or allows you to search either one (or more) documents containing either one or more specific keyword types. Click And to change to Or.                   |
| то            | To allows you to search from one keyword to another keyword of the same keyword. Used with Numeric or Date keywords.                                      |

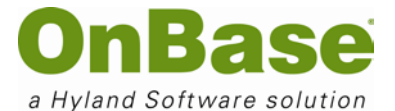

#### Wildcards

Combined with keyword values can be used to retrieve documents.

| * | Replaces multiple characters. (ADAMS* would retrieve ADAMS, ADAMSON, ADAMSTON, etc.) |
|---|--------------------------------------------------------------------------------------|
| ? | Replaces a single character. (SM?TH would retrieve SMITH, SMYTH, SMOTH, etc.)        |

# 6. Document Retrieval by Date Range

-----

**Select a Document Type Group**. You will now see a list of Document Types for the selected Document Type Group.

.....

#### Select the Document Type(s) to retrieve

.....

Click the Search icon to execute the search. The Document Search Results window will display in the upper right-hand window.

.....

.....

### Enter a date range in the From and To fields

| OnBas                                                                                                    | / - OnB-                              | as       | e [[ | )em | 0 - N |
|----------------------------------------------------------------------------------------------------|---------------------------------------|----------|------|-----|-------|
| <b>Document</b>                                                                                                    | 1                                     | V        | ¢    | ?   | 5     |
| Pocument Retrie                                                                                                    | eval                                  |          |      |     | V     |
| Document Type Group                                                                                                    | s                                     |          |      |     |       |
| Admissions                                                                                                    |                                       |          |      |     |       |
| Document Types<br>AD Application<br>AD Correspondence (I<br>AD Correspondence (C<br>AD Evaluation Form (E<br>AD Letter of Recomme<br>AD Note to File | ncomin<br>Dutgoin<br>Form)<br>endatio | g)<br>g) |      |     |       |
| From Date To<br>01/01/2012                                                                                                    | Date<br>1/31/20                       | )1       | 2    |     |       |

**NOTE:** You can also select the calendar icon to select the date you wish to search for.

| F                     | rom Date   | To Date |            |    |    |    |    |    |  |
|-----------------------|------------|---------|------------|----|----|----|----|----|--|
| Ī                     | 01/01/2012 |         | 01/31/2012 |    |    |    |    |    |  |
| Keywords January 2012 |            |         |            |    |    |    |    |    |  |
|                       | ,          | s       | М          | Т  | W  | Т  | F  | s  |  |
| First Name            |            | 1       | 2          | 3  | 4  | 5  | 6  | 7  |  |
|                       | ruse wanne | 8       | 9          | 10 | 11 | 12 | 13 | 14 |  |
|                       | ?ATHERINE  | 15      | 16         | 17 | 18 | 19 | 20 | 21 |  |
|                       |            | 22      | 23         | 24 | 25 | 26 | 27 | 28 |  |
|                       | Last Name  | 29      | 30         | 31 | 1  | 2  | 3  | 4  |  |
|                       | \M/*       | 5       | 6          | 7  | 8  | 9  | 10 | 11 |  |

### Click the search icon 🥙

© Hyland Software, Inc. All Rights Reserved.

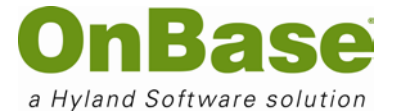

All of the documents in OnBase for the selected Document Type that have a Document Date within the date range indicated in the search parameters will be displayed in the **Document Search Results** window

.....

Double-click on any of the documents to view it

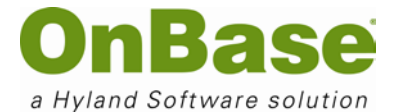

# 7. Document Retrieval by Cross Reference

A **Cross Reference** is a relationship between a Document Type and one or more other Document Type(s). This allows you to double-click on a document and retrieve the related document(s).

To open a document by cross-reference:

Retrieve a document

.....

.....

**Double-click** on that document. If a cross reference has been configured for the Document Type, this will automatically display a new Document Search Results window listing all of the documents related to the original document. **NOTE:** All this happens without having to enter Keyword information.

| Black Redaction | 🗾 🚍 🛛 📰 Redaction | <b>_</b> |
|-----------------|-------------------|----------|
| 🔳 🖶 🚔 🗳 候 📢     | >>> 1 /1          |          |

|                                                                                                    | http://vm-hedemo/ - AD Evaluation Form (EForm) for WILLIAM MCKINLEY (ID: 0000)                                                                                                    |  |  |  |  |  |  |
|----------------------------------------------------------------------------------------------------|----------------------------------------------------------------------------------------------------|--|--|--|--|--|--|
| [                                                                                                    |                                                                                                    |  |  |  |  |  |  |
| H.S. ATTENDED:                                                                                                    |                                                                                                    |  |  |  |  |  |  |
| SCORES AND SUBSCORE AREAS                                                                                                    | AD Evaluation Form (EForm) for WILLIAM MCKINLEY (ID: 000067795)                                                                                                    |  |  |  |  |  |  |
| PREDICTIVE ENGLISH<br>DATA UsignMechano<br>(Seb ACT Herewal Shit<br>Liber Pro-Ng /Een M<br>Aisrobook) Ag-Coard Geor<br>Pro-Ng /Een M                                                                                                    | AD Letter of Recommendation for WILLIAM MCKINLEY (ID: 000067795)<br>AD Correspondence (Incoming) for WILLIAM MCKINLEY (ID: 000067795)<br>[1] AD Application for WILLIAM MCKINLEY (ID: 000067795)<br>AD Test Scores for WILLIAM MCKINLEY (ID: 000067795)                                                                                                    |  |  |  |  |  |  |
| LOCAL NORMS REP<br>ADMISSION<br>ENROLLMENT<br>DATA<br>3992                                                                                                    | AD Correspondence (Outgoing) for WILLIAM MCKINLEY (ID: 000067795)<br>AD Transcript (High School) for WILLIAM MCKINLEY (ID: 000067795)<br>AD Transcript (College) for WILLIAM MCKINLEY (ID: 000067795)                                                                                                    |  |  |  |  |  |  |
|                                                                                                    |                                                                                                    |  |  |  |  |  |  |
| POLITICAL S<br>POLITICAL S<br>POST VOCATIONAL                                                                                                    | High School Information                                                                                                    |  |  |  |  |  |  |
| MORATED IN                                                                                                    | High School ONBASE HIGH<br>CEEB 1000                                                                                                    |  |  |  |  |  |  |
| R R Y Y R                                                                                                    | GPA 3.9<br>Class Rank 7                                                                                                    |  |  |  |  |  |  |
| PLANS TO SEEK FINANC                                                                                                    |                                                                                                    |  |  |  |  |  |  |
| STREAM         BACC           SCORE         BTOREST           AFA         AFA           G4         SCIENCE A TEDN.           56         SOCIAL SCIENCE           71         ADML A SALES           62         DUMERSS OFEA.           359         TECHNOLIK | 0 Note(s)           5<br>8<br>4          X          X |  |  |  |  |  |  |

.....

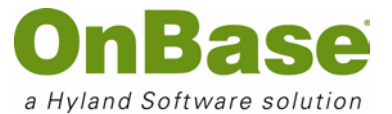

**Double-click** a document in the search results hit list to open it. You can then position the windows sideby-side, or move the new window to a separate monitor if your workstation is configured with dual monitoring, to view multiple documents at the same time.

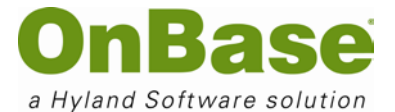

# 8. Document Retrieval by Custom Query

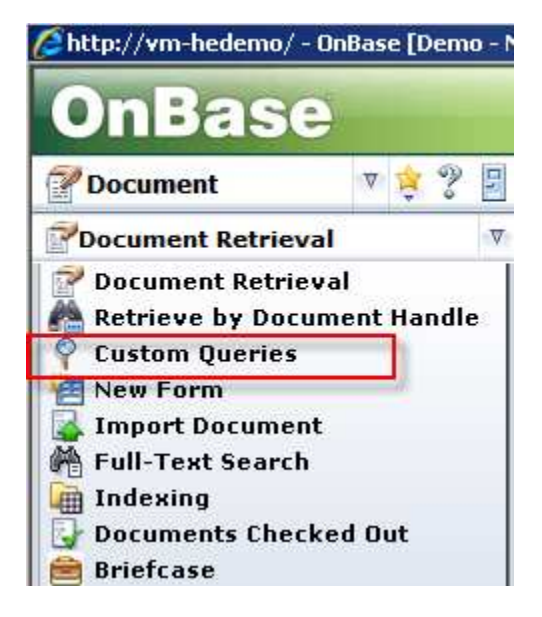

A **Custom Query** can be developed to allow users to more easily retrieve documents that exist within OnBase. This allows the user to find the specified documents using a pre-defined form and limits the criteria needed to perform the search.

To perform a custom query:

#### .....

Select Custom Queries under the Document Retrieval dropdown

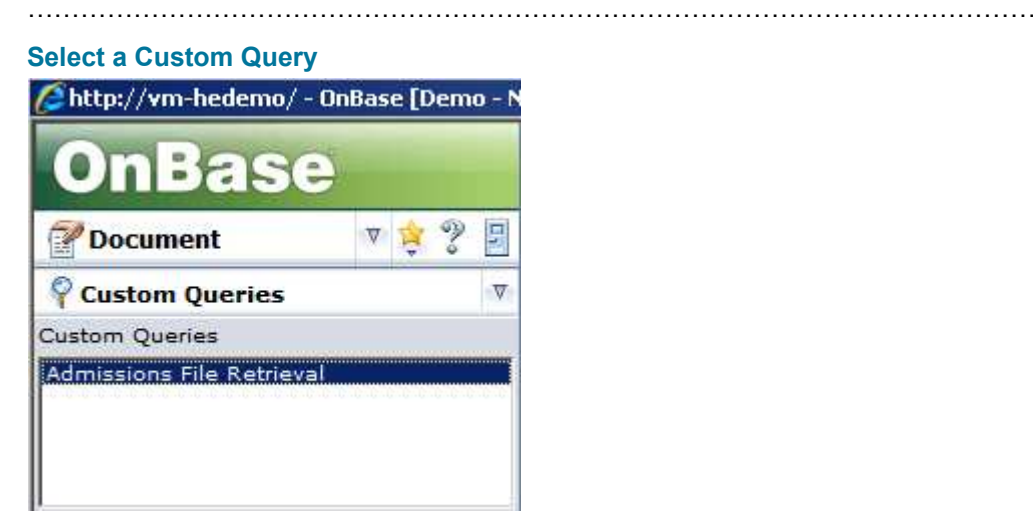

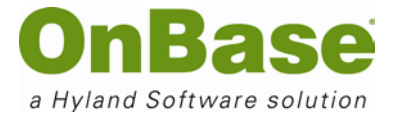

.....

#### Enter the search criteria

.....

Click the Search icon P Your search result(s) will be displayed in the Document Search Results window.

.....

Double-click on a document you wish to view. It will be displayed below the search results hit list.

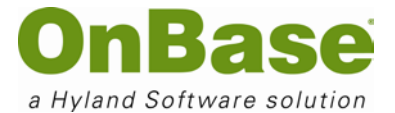

# 9. The Right-click Menu

To view the right-click menu options for an open document:

# Open a document

.....

Right-click on the image to bring up the Menu Options screen

**NOTE**: Many of these functions can also be performed by clicking an icon on the toolbar.

**NOTE**: Some of these options may not be available, due to licensing and/or user permissions.

.....

.....

# Toolbars

Allows you to select which toolbars you would like displayed

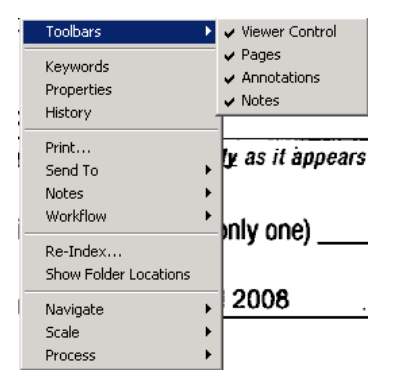

.....

## **The Viewer Control Toolbar**

| <          | Brings you to the first page of the document                |
|------------|-------------------------------------------------------------|
|            | Takes you to the previous page                              |
|            | Takes you to the next page                                  |
| >>>>       | Brings you to the last page of the document                 |
| ÷          | Zooms in on the image                                       |
|            | Zooms out on the image                                      |
| 8          | Displays image in its actual size                           |
| • •        | Fits the entire Width of the image on the screen            |
| $\bigcirc$ | Fits the entire Length and Width of the image on the screen |

#### Web Client Retrieval

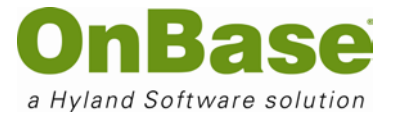

| Ş  | Rotates image to the left 90°  |
|----|--------------------------------|
| ð  | Rotates image to the right 90° |
| \$ | Displays viewer options        |
|    |                                |

# **Keywords**

Will display all the keywords associated with the selected (open) document

|   | Add / Modify Keywords      | ×                               |  |
|---|----------------------------|---------------------------------|--|
|   | ADM - CA Supplement (Fresh | iman)                           |  |
| , | ADM - CA Supplement (Fresh | man) - WARD, BERT (R+ID: 44221) |  |
| 1 | Keywords                   | Document Date 05/14/2008        |  |
|   | Recruitment Plus ID        | 44221                           |  |
|   | Common App ID              | 44221                           |  |
|   | Banner ID                  | 44221                           |  |
|   | QuestBridge ID             | 44221                           |  |
|   | Last Name                  | WARD                            |  |
|   | First Name                 | BERT                            |  |
|   | Middle Name                |                                 |  |
| [ | Save                       | Cancel                          |  |

.....

# **Properties**

Displays information about the document including its physical location and batch number

| Document Information for Document Handle 943                               |                                      |        |             |               | ×           |                |              |                |     |
|----------------------------------------------------------------------------|--------------------------------------|--------|-------------|---------------|-------------|----------------|--------------|----------------|-----|
| Document Name ADM - CA Supplement (Freshman) - HUGHES, KEVIN (R+ID: 11111) |                                      |        |             |               |             |                |              |                |     |
| Batch Number                                                               |                                      | 1      | 03 Document | Document Date |             | Archival Date  |              | 04/24/2008     |     |
| Document Type Number                                                       |                                      | 103    | 2 Document  | Type Name     | ADM ·       | - CA Supplemen | t (Freshman) |                |     |
| Document Status                                                            |                                      | 0      | Document    | Type Revision | 1           | Revision       |              | 1              |     |
| Created                                                                    | Created By                           |        |             |               |             | Security Va    | lue          | 0              |     |
|                                                                            | <b>D: L C</b>                        |        |             |               |             | 71 O.C. I      | <b>1 C</b>   | ct o d         |     |
| Page                                                                       | Disk Group                           | volume | # or Pages  | # or Lines    | File Format | Item Orrset    | Item Size    | File Path      | - 1 |
| U                                                                          | 101                                  | 1      | 1           | U             | 2           | U              | 85480        | (¥1)(1)973.11F |     |
|                                                                            | 1 101 1 1 0 2 0 249662 \VI\1\974.TIF |        |             |               |             |                |              |                |     |
|                                                                            |                                      |        |             |               |             |                |              |                |     |

.....

# History

Provides a list of past actions performed on the document. Entries are sorted in descending order, with recent actions first.

#### Web Client Retrieval

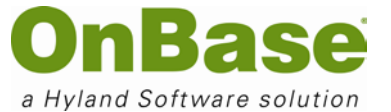

| Document History          |                              |                   |
|---------------------------|------------------------------|-------------------|
| Document History Workflow | Queues 🛛 Workflow Transactio | ns                |
| Date                      | User                         | Action            |
| 05/15/2008 09:30:55 AM    | TEST4                        | Deleted Keyword   |
| 05/15/2008 09:30:53 AM    | TEST4                        | Viewed Keywords — |
| 05/15/2008 09:30:51 AM    | TEST4                        | Added Keyword     |
| 05/15/2008 09:30:24 AM    | TEST4                        | Viewed Keywords   |
| 05/15/2008 09:30:20 AM    | TESTA                        | Viewed            |
| •                         |                              | Þ                 |

.....

# Print

Allows you to print a document (also can click on the Print icon in the toolbar)

| int                                                             | <u>×</u>            |  |
|-----------------------------------------------------------------|---------------------|--|
| ADM - CA Supplement (Freshman) - GRANVILLE, ALINA (R+ID: 77777) |                     |  |
|                                                                 |                     |  |
| Print Queue Local Printer                                       | Queue Local Printer |  |
| Print Format                                                    |                     |  |
| <pre> &lt; Deraulc &gt;</pre>                                   |                     |  |
| Orientation                                                     | Print Overlay       |  |
| O Portrait                                                      | Print Overlay       |  |
| C Landscape                                                     | Fax Compatible      |  |
| Print Range                                                     | Job Settings        |  |
| All                                                             | Number of Copies    |  |
| C Current Page                                                  |                     |  |
| C Selected                                                      | J Single Print Job  |  |
| C Page                                                          | Continuous Flow     |  |
| Notes Printing                                                  | Print Revision      |  |
| Annotation and/or Note Icon     Op Decument                     | C All Revisions     |  |
|                                                                 | Current Revision    |  |
| Note Text On Document                                           |                     |  |
| Note Text After Document                                        | C Color             |  |
| Default Settings                                                | Black & White       |  |
| Set As Default                                                  | - Image Scaling     |  |
| Automatically Drink Linea                                       | Bect Fit            |  |
|                                                                 | - cost n            |  |

.....

### Orientation

Select Portrait (tall) or Landscape (wide)

.....

# Print Range

| All          | prints entire document                                                          |  |
|--------------|---------------------------------------------------------------------------------|--|
| Current Page | prints current page being viewed                                                |  |
| Selected     | only prints selected section of the document (This option is only available for |  |

# OnBase Quick Reference Guide Web Client Retrieval

# **OnBase** a Hyland Software solution

|      | COLD documents or Text Reports) |
|------|---------------------------------|
| Page | prints selected range of pages  |

.....

### **Notes Printing**

| Annotation and/or Note Icon on Document        | Prints note icon or annotation on document           |
|------------------------------------------------|------------------------------------------------------|
| Note Text On Document                          | Prints note text on document                         |
| Note Text After Document                       | Prints text of all document notes on a separate page |
| NOTE: Only notes to which you have access will | print.                                               |

.....

### **Default Settings**

Set as Default – sets the current print settings as the default. Once selected, the Automatically Print Using Default Settings is available for selection. When checked, the next time the user prints, the document will automatically be printed in the default format, to the default printer without displaying the print dialog box to the user.

.....

## Print Overlay

| Print Overlay  | prints a layout of the COLD document that will be sent to the customer in a letter format |
|----------------|-------------------------------------------------------------------------------------------|
| Fax Compatible | prints to a fax server if OnBase is configured for it                                     |

### **Job Settings**

| Number of Copies | Number of copies to print                                                |
|------------------|--------------------------------------------------------------------------|
| Single Print Job | pauses between jobs the user has asked to print, for multiple print jobs |
| Continuous Flow  | allows several large documents to be printed from different locations    |
|                  |                                                                          |

### **Print Revision**

**NOTE**: works only if the EDM Services Module is licensed

| All Revisions    | prints all revision levels of the selected document type                 |
|------------------|--------------------------------------------------------------------------|
| Current Revision | prints the most recent or current revision of the selected document type |
|                  |                                                                          |

#### Color

Gives the user the option to print in Color or Black & White when using a color printer

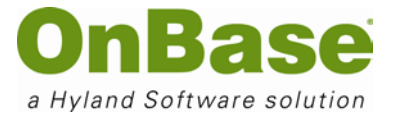

**NOTE**: The printer automatically prints to the default printer. If there is another printer, the user will have to choose it by clicking on the dropdown next to the Print Queue.

.....

#### Image Scaling

Select Best Fit or One-to-One

.....

Upon printing, the Print Server screen appears and the document prints

| Print Server - Local Printer      |                                              |  |
|-----------------------------------|----------------------------------------------|--|
| Print Queue:<br>Printer Driver:   | Local Printer                                |  |
| Device Name:<br>Destination Port: | HP LaserJet 5Si/5Si MX<br>\\DET_MAIN\HP5SI-Q |  |
| Current Status:                   | Waiting for print job                        |  |

.....

# Send To

This functionality is covered in the Quick Reference guide for scanning and indexing

.....

### Notes

Notes allow users to apply notes to the document.

#### **Adding Notes**

.....

Click the Add Note icon icon (or select the Add Note option from the right-click shortcut menu to display the Add Note dialog box.)

| Toolbars                                                           | ۲      |                                |
|--------------------------------------------------------------------|--------|--------------------------------|
| Keywords<br>Properties<br>History                                  |        |                                |
| Print<br>Send To                                                   | ×      | ersities fully support the use |
| Notes                                                              | •      | Add Note                       |
|                                                                    |        | Haanocom                       |
| Workflow                                                           | Þ      | View Notes                     |
| Workflow<br>Re-Index<br>Show Folder Locations                      | Þ      | View Notes                     |
| Workflow<br>Re-Index<br>Show Folder Locations<br>Navigate          | •      | View Notes                     |
| Workflow<br>Re-Index<br>Show Folder Locations<br>Navigate<br>Scale | •<br>• | View Notes                     |

.....

Double-click the note type you wish to use. This will display the Note box.

#### Web Client Retrieval

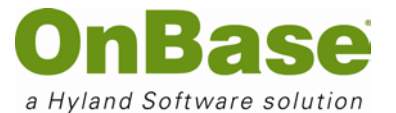

| Add Note | ×      |
|----------|--------|
| Note     |        |
|          |        |
|          |        |
|          |        |
|          |        |
|          |        |
|          |        |
|          | 1      |
|          | Cancel |

.....

Type a message in the edit field.

**NOTE**: Some notes may have default text already assigned. You may add your message after the default text.

Viewing or Modifying a Note

-----

Click the yellow header of the note to display the note contents (the note window will appear)

.....

Make the necessary changes to the note (provided you have rights to make changes.)

.....

Click the yellow header to minimize the note (All changes made to the note contents will be saved and the note will be minimized to an icon on the open document)

**Note Search** 

.....

Select the Document Type(s), from the Document Retrieval dialog box, that you want to limit your note search to.

------

Select the Note tab to display the Note Text Search dialog box.

Web Client Retrieval

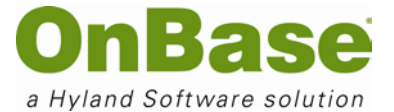

| sttp://vm-hedemo/ - OnBase [Demo - N                                                                                                    | 0                                                                   |
|----------------------------------------------------------------------------------------------------|---------------------------------------------------------------------|
| OnBase                                                                                                    |                                                                     |
| 🚰 Document 🛛 🦻 😤 📱                                                                                                    |                                                                     |
| 🖉 Document Retrieval 🔍                                                                                                    |                                                                     |
| Document Type Groups                                                                                                    |                                                                     |
| All                                                                                                    | 1                                                                   |
| Document Types                                                                                                    | 4<br>E                                                              |
| AD Application<br>AD Correspondence (Incoming)<br>AD Correspondence (Outgoing)<br>AD Evaluation Form (EForm)<br>AD Letter of Recommendation<br>AD Note to File |                                                                     |
| From Date To Date<br>Keywords Text Note                                                                                                    |                                                                     |
| Search String                                                                                                    |                                                                     |
|                                                                                                    |                                                                     |
| From Date To Date                                                                                                    |                                                                     |
|                                                                                                    |                                                                     |
| Note Owner                                                                                                    |                                                                     |
| <any></any>                                                                                                    |                                                                     |
| Note Types                                                                                                    |                                                                     |
| <any></any>                                                                                                    |                                                                     |
|                                                                                                    |                                                                     |
| Select a note type from the Note Types b                                                                                                    | ox if you want to restrict your search to a particular note         |
| Enter the word(s) you wish to search fo                                                                                                    | r in the Search String box                                          |
| Click the search icon (A list of document requested)                                                                                                    | s will be displayed that contain notes with the search criteria you |
| Double-click on any document to view it                                                                                                    |                                                                     |
| Click on the note icon to read the text of                                                                                                    | the note.                                                           |
| Deleting Notes                                                                                                    |                                                                     |
|                                                                                                    |                                                                     |
| Right-click on the note icon or the yellow                                                                                                    | v header of the note you wish to delete                             |
|                                                                                                    |                                                                     |

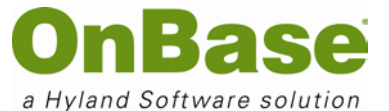

#### 

#### Select Delete Note

**NOTE**: Once notes are deleted they cannot be recovered, however Document History will record the user that deleted the note

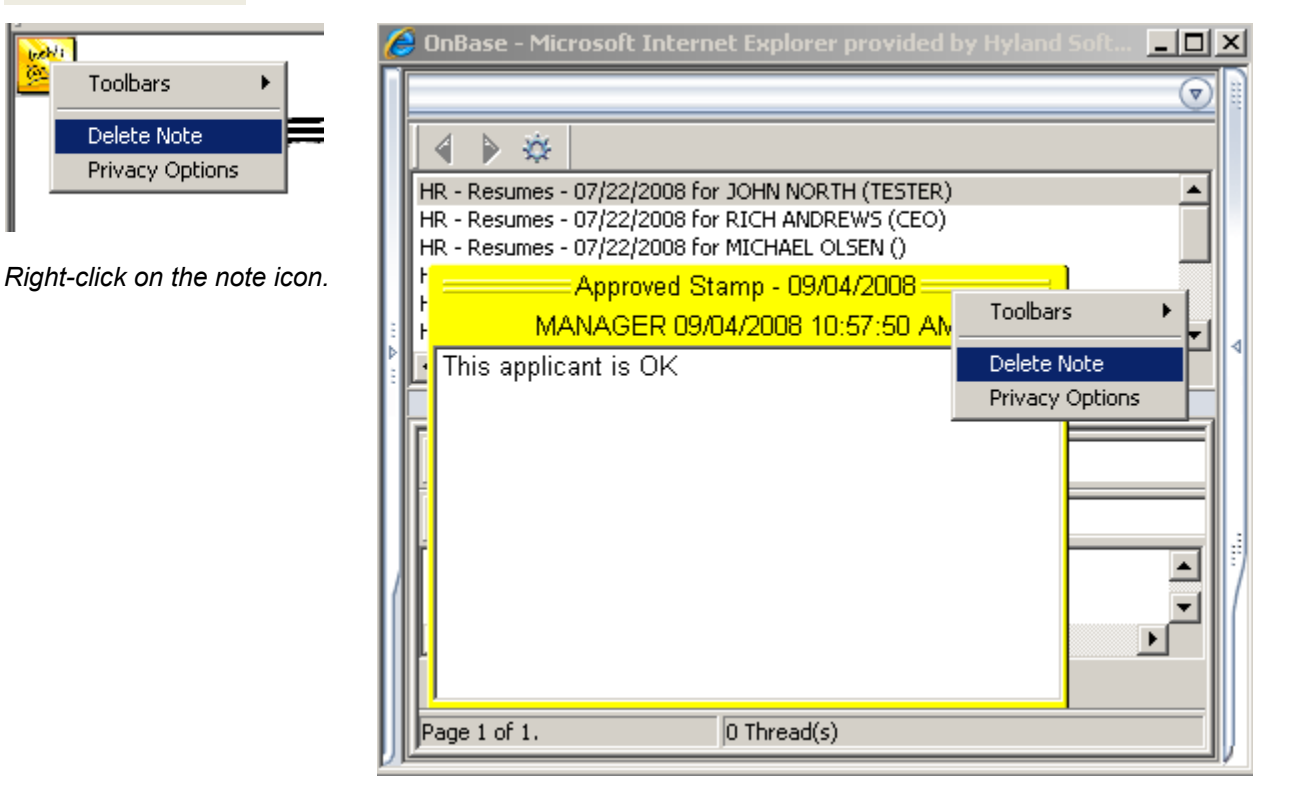

Right-click in the note header.

## Workflow

Used to perform Workflow tasks (if applicable)

# **Re-Index**

This functionality is covered in the Quick Reference guide for scanning and indexing

# **Show Folder Locations**

Shows in which folder(s) this document resides (if applicable)

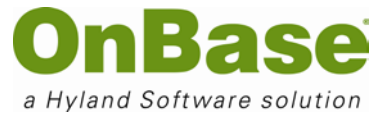

# Navigate

provides the following options:

| Toolbars 🕨                                                                                                    | I KANSFER A                     |
|----------------------------------------------------------------------------------------------------|---------------------------------|
| Keywords                                                                                                    | 109 college term. The member of |
| Properties                                                                                                    | ege's own. Please type or print |
| History                                                                                                    | INAL DATA                       |
| Print                                                                                                    | . Julie ·                       |
| Send To                                                                                                    | Fical/Giren                     |
| Notes •                                                                                                    | Former last name(s) if          |
| Workflow                                                                                                    | Birth date                      |
| Re-Index                                                                                                    | IM address                      |
| Show Folder Locations                                                                                                    | w dow                           |
| Navigate 🕨 🕨                                                                                                    | First Page                      |
| Scale 🕨 🕨                                                                                                    | Previous Page                   |
| Process •                                                                                                    | Next Page                       |
| ease give your maning autress for an aut                                                                                                    | Last Page                       |
| to provide the second second s | Go To Page                      |

# Go To Page

Allows user to go directly to the page indicated.

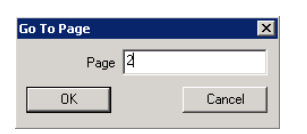

# Scale

Allows you to zoom in and out

| Toolbars I                              | I KANSFEK A                    |
|-----------------------------------------|--------------------------------|
| Keywords                                | W9 college form The member     |
| Properties                              | ege's own. Please type or prin |
| History                                 |                                |
|                                         | -INAL DAIA                     |
| Print                                   | First/Guen                     |
| Send To                                 | Former last noma/s) i          |
| Notes                                   | Pormer least name(a)           |
| Workflow I                              | Birth date                     |
| Re-Index                                | IM address                     |
| Show Folder Locations                   |                                |
| Navigate I                              | United States of America       |
| Scale )                                 | Zoom In                        |
| Process I                               | Zoom Out                       |
| ase give your maning address for all ad | Actual Size                    |
| dryyyyd anill addryyyyd Mamber and      | 🖥 🖌 Fit Width                  |
|                                         | Fit in Window                  |

#### Zoom In/Out

Alternatively:

#### Web Client Retrieval

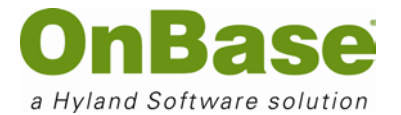

.....

Left-drag the mouse over a section and a box will begin to form

.....

Release the mouse and the area will be enlarged

| 🗈 🗒 📓 Black Highlight 🔽                                                                                                    |                                                                                            |
|----------------------------------------------------------------------------------------------------|--------------------------------------------------------------------------------------------|
| 📰 🖶 🚔 🕊 候 4 👂 🔊 💠 — Fit Width 💽 🚍 💀                                                                                                    | B Black Highlight                                                                          |
| APPLICATION 2007-08 TRANSFER APPLICATION                                                                                                    | prm. No distinction will be made between this form and a college.                          |
| To be used by students applying for the Spring 2008, Falt 2008, or Spring 2008 college term. The member colleges and universities fully<br>of this lotter. Nor distinction with the made between the form and a college is one. Please type or print in black ink.                                                                                                    | PERSON                                                                                     |
| PERSON AL DATA      Jule     Anne     Anne       | Harrington<br>Last/Family (Enter name <u>exactly</u> as it appears on official documents.) |
| E-mail address M address M Address M Address M Address M Ad                                                                                                    | name, if not first name (choose only one)                                                  |
| Grantbury CT United States of America (COV)     City or New Superference Coverly 20th/teru Permanent home phone <u>860 651</u> Cell phone <u>860 335</u> H different from above, phase give your mailing address for all admission correspondence.                                                                                                    | Page 2                                                                                     |
| Maling address (from 5 min/metagype in informatype) Agence and Street Address (from 4 min/metagype information and Street Address of Address of | Note - 04/03/2008                                                                          |
| Page 1 of 4.                                                                                                    | Page 1 of 4.                                                                               |

# **Process**

Allows you to rotate, flip, and invert the image

**NOTE**: Be sure to click Save Rotation after rotating the image

| Toolbars              | ·                    |
|-----------------------|----------------------|
| Keywords              |                      |
| Properties            |                      |
| History               |                      |
| Print                 | ly as it annears     |
| Send To               | + ge as it appears ( |
| Notes                 | •                    |
| Workflow              | hinly one)           |
| Re-Index              | ,                    |
| Show Folder Locations |                      |
| Navigate              | , 2008 .             |
| Scale                 | ▶                    |
| Process               | Rotate Right         |
|                       | Rotate Left          |
|                       | Save Rotation        |
|                       | Invert               |
|                       | Flip Horizontally    |
| Note - 04/03/2008 =   | Flip Vertically      |

© Hyland Software, Inc. All Rights Reserved.

**OnBase Quick Reference Guide** Web Client Retrieval

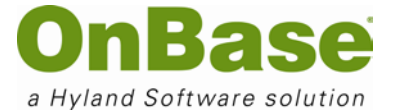

**Annotations** 10.

# **Highlights**

To use a Highlight Annotation:

.....

Select a highlight annotation from the Annotation Type dropdown

| Green Highlight<br>Arrow<br>Black Highlight<br>Ellipse<br>Green Highlight<br>Orange Highlight<br>Overlapped Text<br>Yellow Highlight |                                                                |                                                         |                                                  |                   |           |                   |
|----------------------------------------------------------------------------------------------------|----------------------------------------------------------------|---------------------------------------------------------|--------------------------------------------------|-------------------|-----------|-------------------|
| Click the Toggle Annotatio                                                                                                    | n icon 🖭 to                                                    | turn the anr                                            | notation on                                      |                   |           |                   |
| Left-click and drag your m                                                                                                    | ouse over the                                                  | portion of t                                            | ne document                                      | that you          | ı would   | like to highlight |
| Release your left-click and                                                                                                    | the highlight v                                                | vill appear c                                           | n the docum                                      | ent               |           |                   |
| THE COMMON<br>APPLICATION<br>references to reserve                                                                                   | 2007-08 T                                                      | RANSFER                                                 | APPLICAT                                         | ION               | -         |                   |
| To be used by students applying for the Spring 20<br>of this form. No distinction will be made betw                                  | 008, Fall 2008, or Spring 2009<br>reen this form and a college | <b>college term.</b> The men<br>e's own. Please type or | ber colleges and universi<br>print in black ink. | ties fully suppor | t the use |                   |
| Legal name Harrington<br>Last/Faculy (Enter same gyagify as it appr                                                                  | PERSON                                                         | JAL DATA<br>Julie                                       | - Anne<br>Middle (complete)                      | JX, dlz.          |           |                   |
| Preferred name, if not first name (choose only one)                                                                                  |                                                                | Former last nam                                         | e(s) if any                                      |                   |           |                   |
| I am applying for the term beginning Fall 2008                                                                                       |                                                                | Birth date                                              | nan-da/yyyy                                      |                   |           |                   |
| E-mail address julie.harrington@edu                                                                                                  |                                                                | IM address                                              |                                                  |                   |           |                   |
| Permanent home address Powder Hom Dr.                                                                                                | Mumber and Street                                              |                                                         | Apariment #                                      |                   |           |                   |
| Simsbury                                                                                                    | CT                                                             | United States of Ame                                    | rica                                             | 06070             |           |                   |

651-. 860 335 Cell phone Permanent home phone Area Car Arra Carl If different from above, please give your mailing address for all admission correspondence Mailing address (from (mm/dd/yyyy) and 00.5990 Mumber and Street App  $\mathcal{F}_{i_1,i_2} = \sum_{i_1,i_2} \sum_{j_1,j_2} \sum_{i_2,j_3} \sum_{j_1,j_2} \sum_{i_2,j_3} \sum_{j_1,j_2} \sum_{i_2,j_3} \sum_{j_1,j_2} \sum_{i_2,j_3} \sum_{j_1,j_2} \sum_{j_1,j_2} \sum_{j_1,j_2} \sum_{j_2,j_3} \sum_{j_1,j_2} \sum_{j_2,j_3} \sum_{j_1,j_2} \sum_{j_2,j_3} \sum_{j_1,j_2} \sum_{j_2,j_3} \sum_{j_1,j_2} \sum_{j_2,j_3} \sum_{j_1,j_2} \sum_{j_2,j_3} \sum_{j_1,j_2} \sum_{j_2,j_3} \sum_{j_1,j_2} \sum_{j_2,j_3} \sum_{j_2,j_3}$ Dity or Read Country her Code State P If your mailing address is a college or university, include name of school here:

State/Province

209/Postal Code

© Hyland Software, Inc. All Rights Reserved.

City or Town

860

00000000000

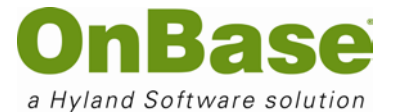

# Arrows

To use the Arrow Annotation: Select Arrow from the Annotation Type dropdown Click the Toggle Annotation icon to turn the annotation on

Left-click and drag your mouse where you would like the arrow to display. (Where you release the leftclick is where the head of the arrow will be displayed)

| To be used by students a<br>of this form. No distin                                                                                                    | applying for the<br>ction will be                                                                                                    | <b>w Spring 2008, Fa</b><br>made between t | ill 2008, or Spring 2009<br>this form and a college                  | college term. The<br>e's own. Please ty                                                | e member co<br>pe or print i                   | olleges and univer-<br>in black ink.          | sities fully suppor      | t the use       |
|----------------------------------------------------------------------------------------------------|----------------------------------------------------------------------------------------------------|--------------------------------------------|----------------------------------------------------------------------|----------------------------------------------------------------------------------------|------------------------------------------------|-----------------------------------------------|--------------------------|-----------------|
|                                                                                                    |                                                                                                    |                                            | PERSON                                                               | AL DATA                                                                                |                                                | Ange LAND and Call &                          | 2                        | 1               |
| etal name Harrington                                                                                                    |                                                                                                    |                                            |                                                                      | Julie                                                                                  |                                                | Anne                                          |                          | Female     Male |
| Last/Faculy                                                                                                    | (Enter name exa                                                                                                    | effy as it appears oo                      | official documents.)                                                 | First/Given                                                                            |                                                | Middle (complete)                             | Jx. dic.                 | marc            |
| referred name, if not first                                                                                                    | t name (choose                                                                                                    | e only one)                                |                                                                      | Former la                                                                              | st name(s) if a                                | any                                           |                          |                 |
|                                                                                                    | _                                                                                                    |                                            |                                                                      |                                                                                        |                                                |                                               |                          |                 |
| am applying for the term                                                                                                    | beginging E                                                                                                    | all 2008                                   |                                                                      | Rinth date                                                                             |                                                |                                               |                          |                 |
| am applying for the term                                                                                                    | i beginning <mark>F</mark>                                                                                                    | all 2008                                   |                                                                      | Birth date                                                                             |                                                | non/dd/yyyy                                   |                          |                 |
| am applying for the term<br>-mail address julie.har                                                                                                    | rington@                                                                                                    | all 2008                                   |                                                                      | Birth date                                                                             |                                                | neu/dd/yyyy                                   |                          |                 |
| am applying for the term<br>-mail address <u>julie har</u><br>ermanent home address                                                                              | rington@                                                                                                    | Hom Dr.                                    |                                                                      | Birth date                                                                             |                                                | roco/dd/yyyy                                  |                          |                 |
| am applying for the term<br>-mail address <u>julie har</u><br>ermanent home address                                                                              | rington@u                                                                                                    | uli 2008                                   | Aurober and Street                                                   | Birth date                                                                             | Apart                                          | nee/dd/yyyy                                   |                          |                 |
| am applying for the term<br>-mail address <u>julie har</u><br>ermanent home address                                                                              | rington@<br>Powder<br>Simsbury                                                                                                    | all 2008                                   | Mumber and Streef<br>CT                                              | Birth date<br>IM address<br>United States                                              | Apert<br>of America                            | nool/dd/yyyy                                  | 06070                    |                 |
| am applying for the term<br>-mail address <u>Julie han</u><br>ermanent home address                                                                              | rington@<br>Powder<br>Simsbury<br>City or Towo                                                                                                   | ui 2008                                    | Mumber and Street<br>CT<br>Stote/Prevince                            | Birth date<br>IM address<br>United States<br>Country                                   | Apart<br>of America                            | non/dd/yyyy                                   | 06070<br>20%TostW Cod#   |                 |
| am applying for the term<br>-mail address <u>julie han</u><br>ermanent home address<br>ermanent home phone _                                                     | rington@u<br>Powder<br>Simsbury<br>City or Towo<br>860                                                                                           | aii 2008<br>edu<br>Hom Dr.                 | Number and Street<br>CT<br>Stone/Prevince                            | Birth date<br>IM address<br>United States<br>Country<br>Cell phone                     | Apert<br>of America<br>860                     | nau'dd'yyyy<br>meni #<br>335 ume              | 06070<br>20970atil Code  |                 |
| am applying for the term<br>-mail address <u>julio har</u><br>ermanent home address<br>ermanent home phone _                                                     | Powder<br>Simsbury<br>City or Torro<br>860<br>Area Cate                                                                                          | 41 2005                                    | Mumber and Street<br>CT<br>State/Prevince                            | Birth date<br>IM address<br>United States<br>Country<br>Cell phone                     | Apert<br>of America<br>860<br>Area Code        | лась (84/уууу<br>(повл) <i>8</i><br>335-л ить | 06070<br>20%Postel Code  |                 |
| am applying for the term<br>-mail address julie.har<br>ermanent home address<br>                                                                                 | Powder<br>Simsbury<br>City or Tomo<br>860<br>Area Cate<br>please give                                                                            | Hom Dr.<br>651-<br>your mailing ad         | Number and Streef<br>GT<br>State/Parrince<br>dress for all admissio. | Birth date<br>IM address<br>United States<br>Country<br>Cell phone<br>n correspondence | Apart<br>of America<br>860<br>Area Cade        | nee/dd/yyyy<br>meni #<br>335                  | 06070<br>2099Datal Code  |                 |
| am applying for the term<br>mail address julie.har<br>ermanent home address<br>ermanent home phone<br>different from above                                       | Powder<br>Simsbury<br>City of Tamo<br>860<br>Anna Caste<br>please give                                                                           | Hom Dr.<br>651<br>your meiling ad          | Howber and Street<br>CT<br>State/Prevince                            | Birth date<br>IM address<br>United States<br>Country<br>Cell phone<br>a correspondence | Apert<br>of America<br>860<br>Area Code<br>10. | лен/dd/yyyy<br>teaeni #<br>335-: uma          | 06070<br>219:Postel Code |                 |
| am applying for the term<br>-mail address <u>julio har</u><br>ermanent home address<br>ermanent home phone _<br>f different from above,<br>halling address (from | Powder<br>Powder<br>Simsbury<br>City or Town<br>860<br>Area Code<br>please give<br>50<br>10<br>10<br>10<br>10<br>10<br>10<br>10<br>10<br>10<br>1 | Hom Dr.<br>651.<br>your mailing ad         | Number and Street<br>CT<br>Stote:Prevince<br>dress for all admission | Birth date<br>IM address<br>United States<br>Country<br>Cell phone<br>a correspondence | Apart<br>of America<br>860<br>Arra Cate<br>10. | nonidd/yyyy<br>kneni #<br>335                 | 06070<br>ZiPiPostel Dole |                 |

# **Overlap Text**

To use Overlapped Text:

Select Overlap Text from the Annotation Type dropdown
Click the Toggle Annotation icon to turn the annotation on
Left-click and drag your mouse where you would like the Overlapped Text to be displayed on the document. (A note window will pop-up for you to type the text you would like displayed on the document.)
Type a note

© Hyland Software, Inc. All Rights Reserved.

#### Web Client Retrieval

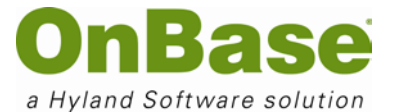

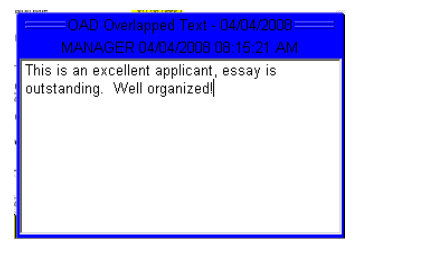

.....

When you minimize the note, the Overlapped Text will be displayed on the document.

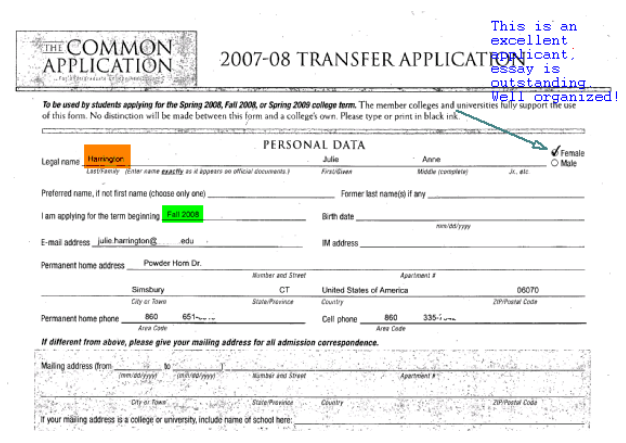

# Ellipses

To use the **Ellipse Annotation**:

Select Ellipse from the Annotation Type dropdown
Click the Toggle Annotation icon to turn the annotation on
Left-click and drag your mouse over the portion of the document that you would like the ellipse
displayed. (When you release the left-click the ellipse will display on the document)

#### Web Client Retrieval

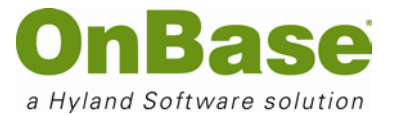

| APPLICA<br>restruction (f)<br>To be used by students<br>of this form. No distin | Applying for the Spring 2008, Fall 2008, or Spring<br>applying for the Spring 2008, Fall 2008, or Spring | 2009 college torm. The member<br>college's own. Please type or prin | colleges and unive | University of the use of the use |
|---------------------------------------------------------------------------------|----------------------------------------------------------------------------------------------------|---------------------------------------------------------------------|--------------------|----------------------------------------------------------------------------------------------------|
|                                                                                 | PFR                                                                                                    | SONAL DATA                                                          |                    | N.                                                                                                    |
| Lesal name Harrington                                                           |                                                                                                    | Julie                                                               | Anne               | Semale O Market                                                                                                    |
| Last/Facily                                                                     | (Enter name gracity as it appears on official documents.)                                                | First/Given                                                         | Middle (complete)  | JK, #lc.                                                                                                    |
| E-mail address julie ha                                                         | rrington@edu                                                                                             | IM address                                                          | neo/dd/yyyy        |                                                                                                    |
|                                                                                 | Menser and                                                                                               | Street Ap                                                           | artment #          |                                                                                                    |
|                                                                                 | Simsbury CT                                                                                              | United States of America                                            |                    | 06070                                                                                                    |
|                                                                                 |                                                                                                    | Cell phone 860                                                      | 335-7.2.2          |                                                                                                    |
| Permanent home phone                                                            | Anna Carde                                                                                               | Area Code                                                           |                    |                                                                                                    |
| Permanent home phone                                                            | Area Cade<br>Area Cade<br>D, please give your mailing address for all add                                | Area Code<br>mission correspondence.                                |                    |                                                                                                    |

# **Deleting Annotations**

To delete an annotation:

.....

#### **Right-click on the document**

------

#### **Select Notes**

.....

Select View Notes (A list of all of the annotations on the document will be displayed)

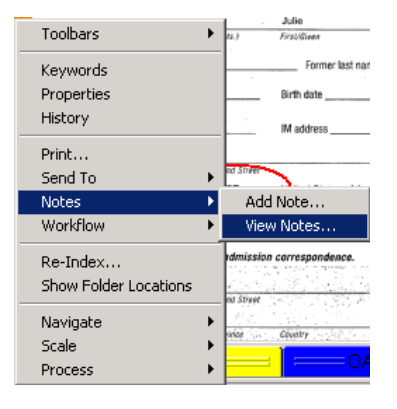

.....

Select the annotation to delete (The annotation will open up for you to verify that is what you wish to delete)

#### Web Client Retrieval

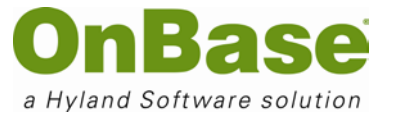

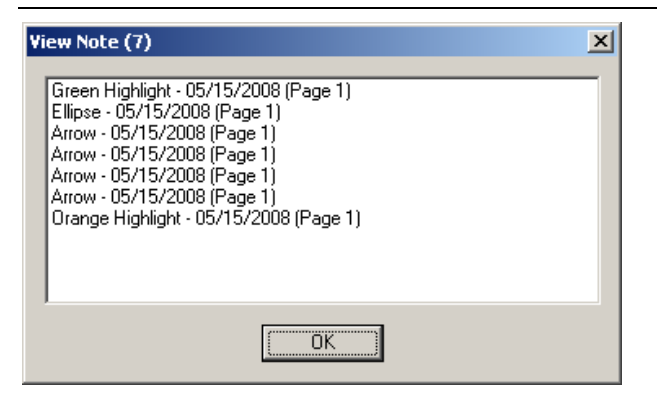

#### .....

#### Right-click on the annotation note

------

#### **Select Delete Note**

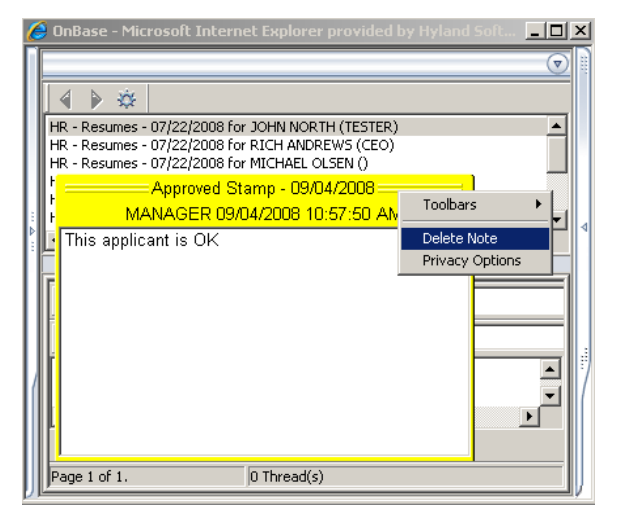

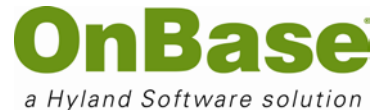

# 11. Internal Mail

# Sending Internal Mail

Use **Internal Mail** within OnBase to securely send documents to other users for review. To send a document via Internal Mail:

.....

Right-click on a document

.....

### Choose Send to >

.....

## Choose Internal User...

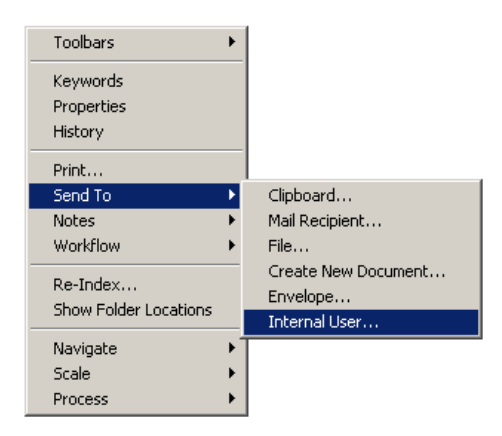

.....

Choose a recipient from the dropdown menu, (or choose a group of recipients by clicking the To... link

.....

#### Type a subject

.....

#### Type a message

#### Web Client Retrieval

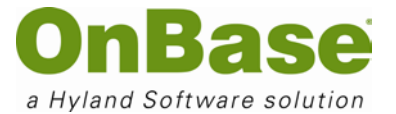

| Contemporary Send Mail - Microsoft Internet Explorer provided by Hyland S |
|---------------------------------------------------------------------------|
| From MANAGER                                                              |
| Το Το                                                                     |
| Subject                                                                   |
| Subject                                                                   |
| 🗖 Read Receipt Requested                                                  |
| Message                                                                   |
|                                                                           |
| Characters Remaining: 250                                                 |
| Attachment(s):                                                            |
| ADM - Student Applications from KATIE THOMAS                              |
| Send                                                                      |

The document will be sent as an attachment to the user(s) you select.

# **Retrieving Internal Mail**

To access your own internal mailbox:

.....

#### Click User in the dropdown next to Document in the Navigation Panel

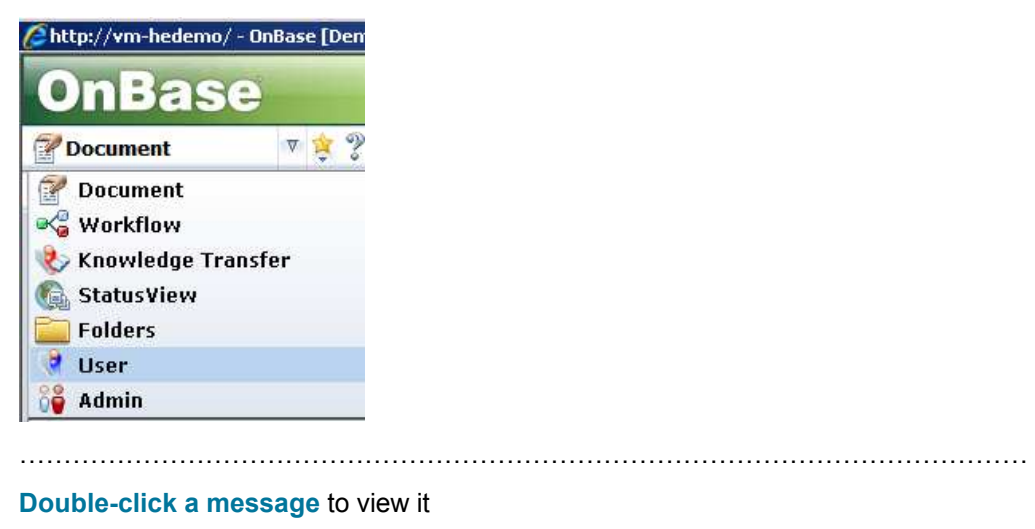

.....

#### Click the Delete icon to delete the message

| ласатоу п | yiana . | oneware, me |
|-----------|---------|-------------|
| Inbox     | X       | ×           |
| From      |         | Delete      |